# MINNESOTA HOUSING

### First-Generation Homebuyer Loan Program Commitment System Quick Reference Guide

**Purpose:** Instructions for adding a First-Generation Homebuyer Loan to the commitment system. For additional questions on the commitment system, refer to the <u>Homeownership System Guide</u>.

#### **Borrower Information Screen**

Complete all the information: Homeownership System Guide – page 12

- Select **Yes** to indicate a First-Generation Homebuyer
- For more information, click the grey What is a First-Generation Homebuyer box

| 🐔 🖃 🛱 Q 🖹 New Loan 🗙                                     | Q 🖹 New Loan X Nor(gage Cadence Platform |                                      |                                        |  |  |
|----------------------------------------------------------|------------------------------------------|--------------------------------------|----------------------------------------|--|--|
| New Loan                                                 |                                          |                                      |                                        |  |  |
| Rew Loan   Borrower Information - Homeownership New Loan |                                          |                                      | « Back Next » 🔻 🖓                      |  |  |
| Borrower Information                                     | v                                        | Borrower Information                 |                                        |  |  |
| First Name ®                                             | Safe at Home Borrower                    | First Name ®                         | Safe at Home Borrower 0                |  |  |
| Middle Name ®                                            | 2 <sup>0</sup>                           |                                      |                                        |  |  |
|                                                          | What is a Safe at Home Borrower?         |                                      | What is a Safe at Home Borrower?       |  |  |
| Last Name <sup>(1)</sup>                                 |                                          | Last Name <sup>®</sup>               |                                        |  |  |
| Name Suffix <sup>®</sup>                                 |                                          | Name Suffix ®                        |                                        |  |  |
| SSN <sup>0</sup>                                         |                                          | SSN ®                                |                                        |  |  |
|                                                          |                                          |                                      |                                        |  |  |
| Marital Status <sup>(1)</sup><br>Select                  |                                          | Marital Status ®                     |                                        |  |  |
| First Time Homebuyer                                     | First-Generation Homebuyer               | First Time Homebuyer                 | First-Generation Homebuyer             |  |  |
| Yes  No                                                  | Yes No Vicknown                          | Yes  No                              | Yes No O Unknown O                     |  |  |
| Will Occupy Subject Property ®<br>Yes No                 | What is a First-Generation Homebuyer?    | Will Occupy Subject Property  Ves No | Vitat is a First-Generation Homebuyer? |  |  |
|                                                          |                                          | -                                    |                                        |  |  |

#### **Property & Loan Information Screen**

Complete all the information: Homeownership System Guide – page 15

- In the First-Generation Homebuyer Loan Section
  - Does this transaction include a Minnesota Housing First-Generation Homebuyer Loan? – select Yes
  - For more information, click the grey What is a First-Generation Homebuyer box
- Enter the loan amount use whole dollar amounts
- Which Borrower(s) are First-Generation Homebuyers? This data will prefill from the Borrower Information screen

## **Ordering First-Generation Loan Documents**

## Select the documents for printing: <u>Homeownership System Guide</u> – page 26

| Order Package                                              |                                    |           |                      |        | ×            |
|------------------------------------------------------------|------------------------------------|-----------|----------------------|--------|--------------|
|                                                            |                                    |           |                      |        | Collapse All |
| Additional Options                                         |                                    |           |                      |        | -            |
| Comments                                                   | Document Type<br>Document Provider | Internal  |                      |        |              |
| Internal Documents                                         |                                    |           |                      |        | -            |
| Select one or more internal documents from the list below. |                                    |           | <b>Q</b> Search grid | data   |              |
| Do :ument Name                                             |                                    |           |                      |        |              |
| Minnesota Housing First-Generation Homebuyer Loa           | an Mortgage                        |           |                      | 1      |              |
| Minnesota Housing First-Generation Homebuyer Loan Note     |                                    |           |                      | 0      |              |
| Borrower Affidavit                                         |                                    |           |                      | 1      |              |
| Commitment Notification (Start Up)                         |                                    |           |                      | 1      |              |
| First-Generation Homebuyer Affidavit                       |                                    |           |                      |        |              |
| First-Generation Homebuyer FHA Award Letter                |                                    |           |                      | 1      |              |
| First-Generation Required Forms Summary                    |                                    |           |                      | 1      |              |
| Indice to Buyers Conventional/RD                           |                                    |           |                      | 1      |              |
| Required Forms Summary                                     |                                    |           |                      | 1      |              |
| ▶                                                          | у                                  |           |                      | 1      |              |
| Subsidy Recapture Statement and Tennessen Warnin           | g                                  |           |                      | 1      |              |
| ▶ □ US Bank Appraisal Delivery Certification               |                                    |           |                      | 1      |              |
| Cancel                                                     |                                    | Page: 1 ( | of 1                 | Next ≫ | Order        |

### Prepare the closing package

Refer to Document Prep instructions: <u>Homeownership System Guide</u> - page 36

• Minnesota Housing First-Generation Homebuyer Loan information - Verify the information entered is correct and update if needed.

| Minnesota Housing First-Generation Homebuyer Loan Information                      |                                                                          |  |  |
|------------------------------------------------------------------------------------|--------------------------------------------------------------------------|--|--|
| Loan Amount - Minnesota Housing First-Generation Homebuyer Loan $^{\odot}$         | Rate Type - Minnesota Housing First-Generation Homebuyer Loan $^{\odot}$ |  |  |
| 10,000.00                                                                          | Deferred / Forgivable                                                    |  |  |
| Loan Term - Minnesota Housing First-Generation Homebuyer Loan $^{\textcircled{0}}$ |                                                                          |  |  |
| 240                                                                                |                                                                          |  |  |
|                                                                                    |                                                                          |  |  |